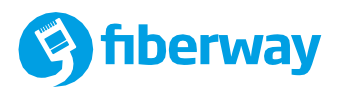

# Instrukcja Obsługi Dekodera

Fiberway TV TVIP s410/s530/s605/s705

v.1.5-Fiberway

# fiberway

# Informacje ogólne

#### Bezpieczeństwo użytkowania

- Dokładnie zapoznaj się z poniższą instrukcją;
- Podczas podłączenia i użytkowania urządzenia postępuj zgodnie z poniższymi wskazówkami;
- Urządzenie nie może pracować przy źródle wody, wilgoci oraz źródle ciepła (jak ogień czy grzejnik);
- Nie wystawiaj urządzenia na bezpośrednie oddziaływanie promieni słonecznych;
- Należy chronić kabel zasilający przed zginaniem lub przyciśnięciem ciężkimi przedmiotami;
- Urządzenie należy czyścić suchą szmatką;
- Podczas wyładowań atmosferycznych oraz braku zasilania, urządzenie należy odłączyć od prądu;
- Nie wolno używać urządzenia niezgodnie z jego przeznaczeniem oraz samodzielnie dokonywać napraw lub przeróbek;
- Wszelkie naprawy muszą być zgłoszone do serwisu Fiberway.

# Urządzenie wymagające naprawy należy oddać Fiberway w celu serwisowania, w takich sytuacjach jak:

- Zalanie płynem lub kontakt z wilgocią;
- Uszkodzenie kabla zasilającego;
- Niepoprawne działanie (zaobserwowane usterki należy uprzednio zgłosić telefonicznie pod numerem Działu Wsparcia Technicznego tel.: 123 12 12 13 wew 2);
- Dostanie się do środka przedmiotów obcych;
- Upuszczenie urządzenia z wysokości;

#### Zasilacz

- Nie może znajdować się przy źródle ciepła, ognia, wody i wilgoci;
- Musi mieć zapewnioną wentylację i wolną przestrzeń dookoła;
- Wtyczka musi lekko wchodzić do gniazda.

#### **Pilot**

• Aby uruchomić pilota, należy poprawnie włożyć 2 baterie AAA zgodnie z biegunem na bateriach i schematem na pilocie.

#### Zawartość opakowania z dekoderem

- 1. Dekoder
- 2. Pilot zdalnego sterowania (IR lub BT)
- 3. 2 Baterie AAA
- 4. Przedłużacz odbiornika podczerwieni
- 5. Zasilacz 5V + kabel USB (dla s410/s530) lub zasilacz 12V (dla s605/s705)
- 6. Kabel HDMI

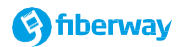

#### Wygląd i gniazda dekodera s410 i s530

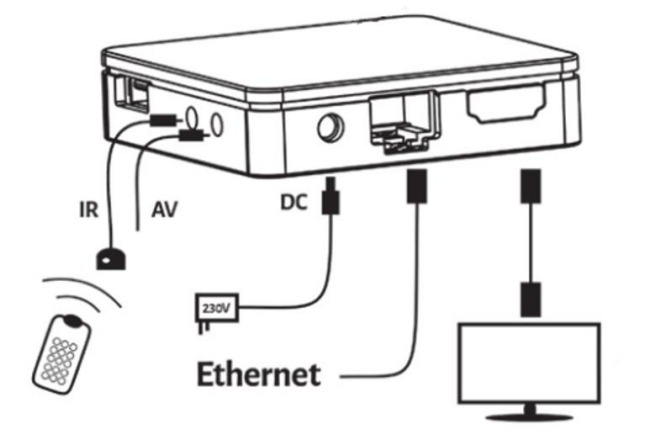

#### Wygląd i gniazda dekodera s605/s705

### Opis gniazd:

AV - wyjście analogowe do podłączenia starszych modeli telewizorów,

HDMI - wyjście cyfrowe do podłączenia telewizorów obsługujących wysokie rozdzielczości,

IR - gniazdo przedłużacza odbiornika podczerwieni, Ethernet - gniazdo do podłączenia sygnału telewizyjnego (najczęściej podłączone do portu LAN2 w routerze światłowodowym dostarczonym przez Fiberway),

DC - gniazdo zasilania dekodera.

#### UWAGA!

Dekoder może być zasilany poprzez zasilacz sieciowy (zalecane) lub za pośrednictwem gniazda USB w telewizorze (tylko modele s410 i s530). Należy przy tym pamiętać, że wyłączenie telewizora oznaczało będzie odłączenie zasilania od dekodera, co skutkuje brakiem możliwości wykonania zaplanowanych nagrań na nośniku zewnętrznym.

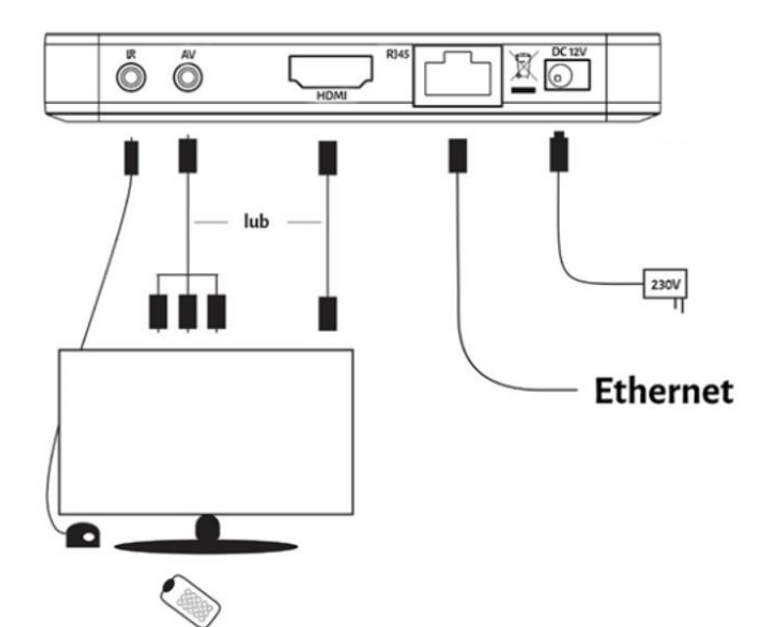

## Wygląd i funkcje pilota

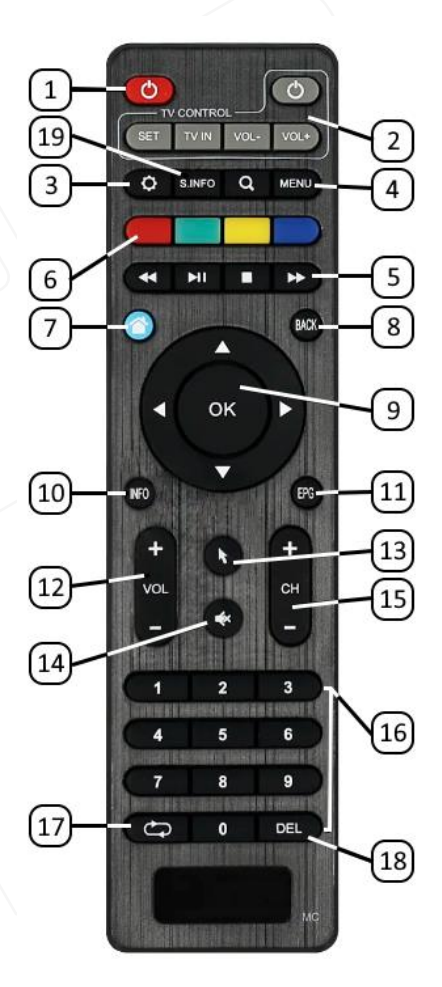

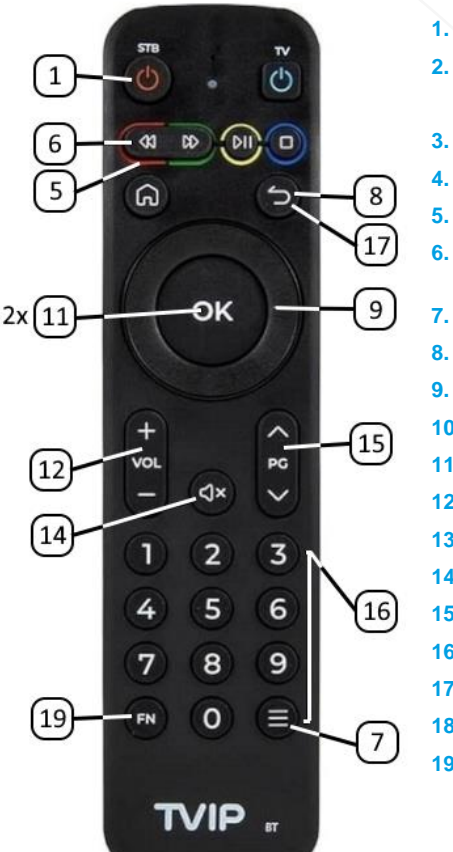

- 1. POWER (Włącz/Wyłącz)
- Pilot uniwersalny programowalny (patrz "Programowanie funkcji pilota uniwersalnego")
- 3. Ustawienia
- 4. Menu (niewykorzystywane)
- 5. Obsługa przewijania i timeshift.
- Klawisze funkcyjne (nagrywanie, ścieżka napisów, ścieżka audio, proporcje)
- . Powrót do oglądania telewizji (HOME)
- . Wstecz
- Przyciski nawigacyjne
- 10. Informacje kontekstowe
- 11. Elektroniczny przewodnik po programach (EPG)
- 12. Przyciski regulacji głośności
- **13.** Myszka/klawiatura wirtualna (niewykorzystywane)
- 14. Wyciszenie (Włącz/Wyłącz)
- 15. Przyciski przełączania kanałów
- 16. Klawiatura numeryczna wyboru kanału
- 17. Poprzedni kanał
- **18.** Usuń (niewykorzystywane)
- **19.** Informacje serwisowe

#### Programowanie funkcji pilota uniwersalnego

Pilot dekodera Telewizji Cyfrowej Fiberway (tylko modele MC i BT) może sterować podstawowymi funkcjami posiadanego telewizora. Aby używać takich funkcji jak włączanie bądź wyłączanie, regulacja głośności, oraz sterowanie wejściem sygnału, należy uprzednio zaprogramować pilot od dekodera.

- 1. Naciśnij przycisk ( SET ) na pilocie dekodera i przytrzymaj go przez 2 sekundy. Czerwona dioda LED zapali się. Pilot jest tym samym gotowy do programowania.
- 2. Naciśnij jeden z przycisków oznaczonych ramką (TV CONTROL) który chcesz zaprogramować. Dioda LED powinna zacząć migać.
- 3. Ulóż pilot od dekodera oraz drugi pilot naprzeciwko siebie tak by ich diody były skierowane ku sobie w odległości około 1 cm. Na drugim pilocie naciśnij i przytrzymaj przez 2 sekundy przycisk, który chcesz zaprogramować na pilocie od dekodera.
- 4. Po trzech szybkich mignięciach diody pilota od dekodera można programować kolejny przycisk zaczynając od punktu drugiego.
- 5. Powtórz akcje dla wszystkich przycisków z sekcji (TV CONTROL)
- 6. Aby zakończyć programowanie i zapisać ustawienia pilota od dekodera naciśnij przycisk (SET). Czerwona dioda zgaśnie. Pilot jest gotowy do użytku.

#### Pilot z obsługą technologii Bluetooth

Pilot zdalnego sterowania dołączany do dekodera TVIP s605/s705 jest wyposażony w obsługę technologii IR oraz Bluetooth. Pilot ten nosi oznaczenie BT w prawym dolnym rogu. W przypadku braku połączenia Bluetooth z urządzeniem, pilot działa w trybie IR.

#### Określenie stanu pilota (s605):

- jeśli po jednokrotnym wciśnięciu przycisku "Myszka/klawiatura wirtualna, dioda na pilocie mrugnie 1 raz pilot korzysta z połączenia Bluetooth.
- jeśli po jednokrotnym wciśnięciu przycisku "Myszka/klawiatura wirtualna" dioda na pilocie mruga kilka razy pilot korzysta z połączenia IR.
- dioda na pilocie mruga krótkimi impulsami pilot nawiązuje połączenie Bluetooth.

Z założenia pilot łączy się z dekoderem automatycznie przy procesie pierwszego uruchomienia. W przypadku konieczności ręcznego połączenia pilota należy wykonać następujące czynności:

- Cienkim ostrym przedmiotem wciśnij przycisk w dolnej części dekodera i przytrzymuj go przez 10 sekund. Po tej czynności dekoder wykasuje wcześniej sparowane piloty Bluetooth.
- 2. Wciśnij i przytrzymaj przyciski (INFO) oraz (EPG) na pilocie, zanim wskaźnik zacznie mrugać do momentu kiedy dioda mrugnie.
- Gdy dekoder wykryje pilota, dioda na pilocie zacznie intensywnie migać przez kilka sekund. Połączenie zostanie ustanowione.

Należy dodać, że obsługa standardu Bluetooth wspierana jest tylko przez dekoder TVIP s605.

#### Podłączenie dekodera

- 1. Podłącz kabel zasilający do gniazda zasilania dekodera.
- Podłącz kabel Ethernet do gniazda sygnału w dekoderze, upewnij się, że jest prawidłowo podłączony do źródła sygnału (zazwyczaj jest to port LAN2 w routerze światłowodowym Fiberway).
- Podłącz telewizor kablem HDMI do odpowiednich gniazd na dekoderze i telewizorze, w przypadku braku gniazda HDMI w telewizorze możesz wykorzystać dołączony do zestawu adapter AV. Pamiętaj, że w tym przypadku jakość wyświetlanego obrazu będzie niższa.
- 4. Jeżeli chcesz zamontować dekoder w niewidocznym miejscu, podłącz kabel przedłużacza IR do gniazda Jack 3,5 mm. Końcówkę kabla odbiornik podczerwieni umieść w widocznym miejscu. Pamiętaj, że musi ona bezpośrednio i bez przeszkód "widzieć" sygnał z diody podczerwieni pilota dołączonego do dekodera.
- 5. Włącz telewizor.
- 6. Włącz kabel zasilający dekoder do prądu.

Po chwili dekoder powinien się uruchomić, a na telewizorze powinno zostać wyświetlone menu dekodera.

Aby wyświetlić sygnał z dekodera na telewizorze, przełącz go na zewnętrzne źródło (część telewizorów wykonuje to automatycznie). Najczęściej robi się to odpowiednim przyciskiem na pilocie (zazwyczaj oznaczonym napisem SOURCE, INPUT, lub ŹRÓDŁO). W razie problemów sięgnij do instrukcji dołączonej do telewizora. W starszych odbiornikach telewizyjnych zmiana źródła z reguły następuje poprzez wybranie przycisku AV na pilocie od telewizora.

#### UWAGA!

Dekoder nie wyświetla komunikatu "Słaby sygnał lub brak sygnału". Jeśli pojawi się taki komunikat oznacza to, że wybrane jest niewłaściwe źródło w telewizorze lub dekoder jest odłączony z zasilania.

Nie należy przykrywać urządzenia żadnymi innymi przedmiotami. Do zestawu dołączona jest dwustronna taśma klejąca, można ją wykorzystać do przyklejenia dekodera do płaskiej powierzchni, stabilizując jego położenie.

#### Pierwsze uruchomienie dekodera

Po prawidłowym podłączeniu dekodera do telewizora możesz włączyć urządzenie za pomocą przycisku (POWER). Na ekranie telewizora pokaże się plansza startowa, zaś na urządzenie pobrane zostaną dane z serwera. Będzie to sygnalizowane za pomocą odpowiednich komunikatów.

Jeśli instalacja nie przebiegła prawidłowo, skontaktuj się z Biurem Obsługi Klienta Fiberway Sp. z o.o. pod numerem telefonu 123 12 12 13 wybierając numer wewnętrzny 2.

UWAGA! Powyższe czynności występują podczas pierwszego uruchomienia dekodera.

Aby zrestartować dekoder, należy wyłączyć dekoder poprzez wyciągnięcie wtyczki z prądu. Należy odczekać kilka sekund i ponownie podłączyć dekoder do źródła zasilania.

#### Nawigacja po MENU

Menu główne dekodera dostępne jest po naciśnięciu przycisku ( USTAWIENIA ) na pilocie. Z jego poziomu masz dostęp do wszystkich funkcji i opcji dekodera. Poruszanie się po menu odbywa się za pomocą przycisków - strzałek w prawo ( $\rightarrow$ ), lewo ( $\leftarrow$ ), górę ( $\uparrow$ ) i dół ( $\downarrow$ ). Do zatwierdzenia wyboru należy użyć klawisza (OK), a dla powrotu wstecz przycisku (BACK).

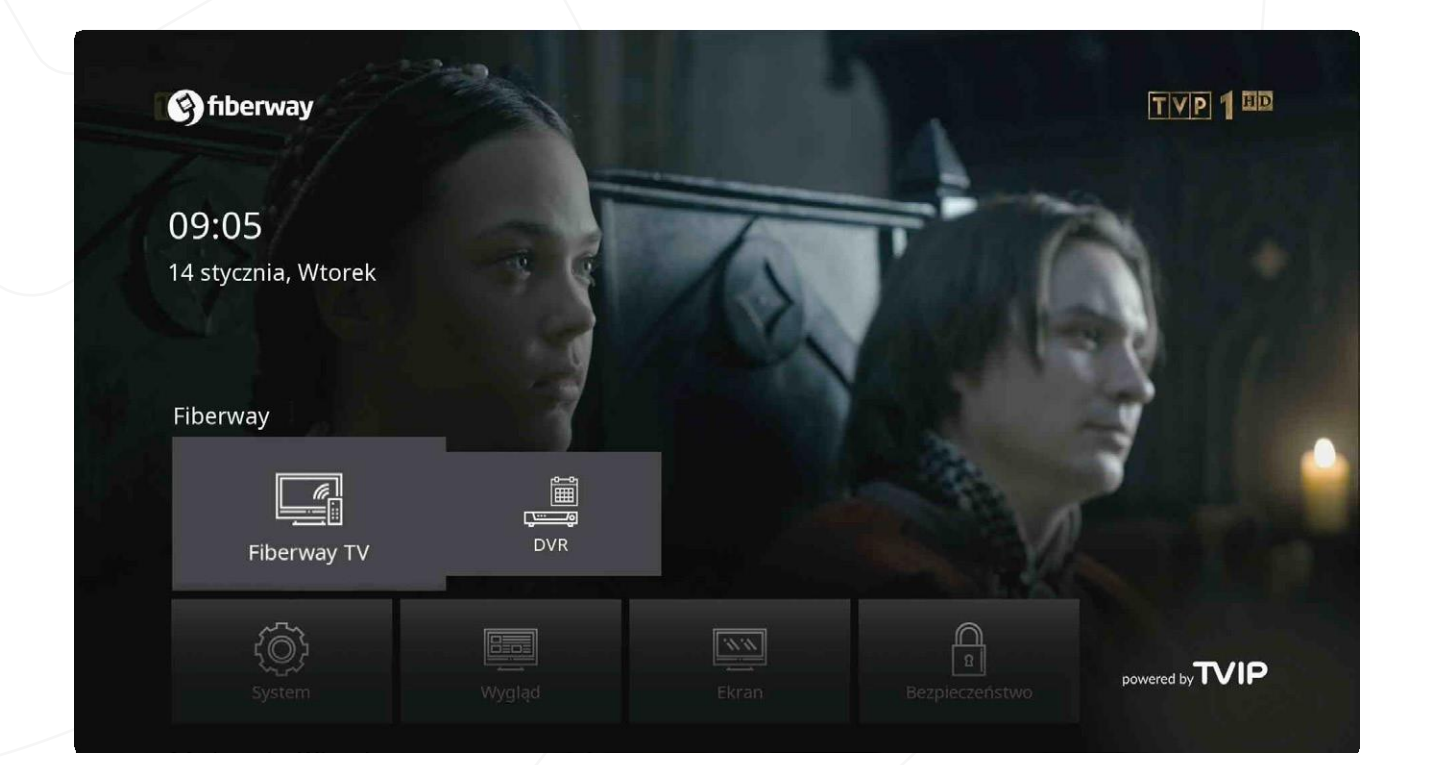

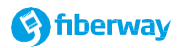

#### Panel informacyjny

Panel informacyjny wyświetlany jest przez kilka sekund podczas zmieniania kanałów. Zawiera on podstawowe informacje o aktualnie oglądanym kanale, takie jak nazwa, numer na liście, aktualna data i godzina. Ponadto użytkownik ma dostęp do informacji o początku, końcu i nazwie aktualnej, poprzedniej oraz kolejnej audycji.

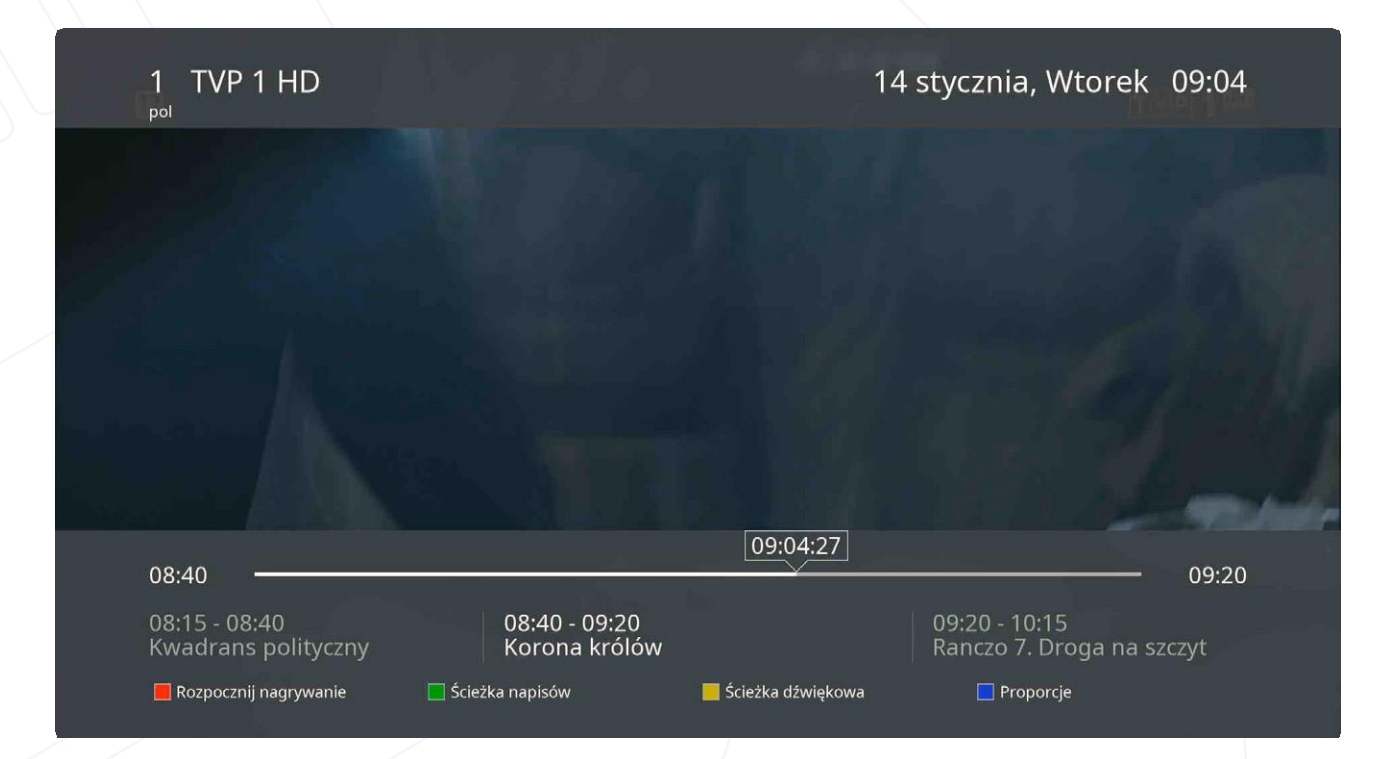

Wyświetlając panel informacyjny możesz uzyskać dostęp do poszerzonych informacji wciskając (OK) na pilocie dekodera (o ile funkcja "Tryb kursora w telewizorze" jest włączona w ustawieniach dekodera). Oprócz powyżej opisanych informacji zawiera on także skróty takie jak:

Lista kanałów - wyświetla aktualną listę kanałów.

🗯 EPG - program dla aktualnego kanału.

regeneru, zatrzymanie aktualnego programu, lub w przypadku odtwarzania nagrań w usłudze MAGNETOWID pozwala przewinąć program w przód.

🗢 pozwala na zapisanie kanału na liście ulubionych.

单 powrót do aktualnie oglądanej audycji.

W trakcie wyświetlania panelu informacyjnego oraz w trakcie odtwarzania audycji dostępne są także następujące opcje po wybraniu jednego z przycisków funkcyjnych:

(Czerwony) - Rozpocznij nagrywanie - Rozpoczyna nagrywanie aktualnie odtwarzanej audycji na zewnętrznym nośniku danych np. karcie pamięci. Nagrywać można jedynie kanały odtwarzane na żywo. (Zielony) - Ścieżka napisów - pozwala włączyć/wyłączyć lub zmienić ścieżkę językową napisów kontekstowych wyświetlanych na ekranie. (Ich dostępność uzależniona jest od nadawcy programu).

(Żółty) - Ścieżka dźwiękowa - pozwala włączyć/wyłączyć lub zmienić ścieżkę dźwiękową odtwarzanego kanału. (Ich dostępność uzależniona jest od nadawcy programu).

(Niebieski) - Proporcje - pozwala zmienić proporcję wyświetlanego obrazu na TV.

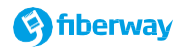

| TVP 1 HD                                                                                                    | 14 stycznia, Wtorek 09:07                                                                                                    |
|----------------------------------------------------------------------------------------------------|----------------------------------------------------------------------------------------------------|
| 14 stycznia, Wtorek                                                                                                    | Korona królów                                                                                                    |
| 08:00 - 08:10<br>Wiadomości<br>08:10 - 08:15<br>Pogoda<br>08:15 - 08:40<br>Kwadrans polityczny                                                                                    | <ul> <li>O</li> <li>Czas trwania: 40 min</li> <li>⊙</li> <li>12+ Zacznij oglądać</li> <li>⊙</li> </ul>                                                                                                    |
| 08:40 - 09:20<br>Korona królów<br>09:20 - 10:15<br>Ranczo 7. Droga na szczyt<br>10:15 - 11:05<br>Komisarz Alex 7. Urodzinowa niespodzi<br>11:05 - 12:00<br>Ojciec Mateusz 20. Ufo | Nka<br>W wyniku potyczki z oddziałem<br>księcia smoleńskiego Witold<br>zostaje ranny, Niemierza zaś<br>12+ dostaje się do niewoli. W mieście<br>trwają przygotowania do<br>misterium pasyjnego. Piekarz<br>Teodor Boner ma się wcielić w<br>Chrystusa. Hanka nadal nie zna<br>12+ prawdziwej tożsamości grabarza<br>Piotra. Dzięki pomocy Dymitra z |
| 📕 Nagraj                                                                                                    |                                                                                                    |

## Aby zmienić oglądany kanał możesz:

- 1. użyć tradycyjnej klawiatury numerycznej podając numer kanału (LCN), Informację o numerach kanałów znajdziesz na liście kanałów, w odpowiednio przygotowanej ulotce na stronie internetowej pod adresem fiberway.pl
- użyć przycisku zmiany kanałów (oznaczony numerem 15) odpowiednio wybierając (+) celem przełączenia na kolejny kanał lub (-) celem przełączenia na poprzedni kanał.
- użyć strzałek kierunkowych w górę (↑) i dół (↓) (o ile funkcja "Tryb kursora w telewizorze" jest włączona w ustawieniach dekodera).

W trakcie wyświetlania panelu informacyjnego możesz uzyskać rozszerzony opis danego programu naciekając ponownie przycisk INFO (oznaczony numerem 10). W tym przypadku zostanie wyświetlony opis oraz dodatkowa opcja "ZACZNIJ OGLĄDAĆ" pozwalająca odtworzyć aktualnie oglądany program od początku. W celu odtworzenia programu należy wybrać przycisk OK (patrz funkcja StartOver w usłudze MAGNETOWID).

Aktualnie trwającą audycję możesz także nagrać naciskając czerwony przycisk funkcyjny (na klawiaturze przycisków funkcyjnych oznaczonych numerem 6).

# Usługa Magnetowid

(usługa dodatkowa, o dostępność zapytaj w Biurze Obsługi Klienta) Timeshift - jest to funkcja oferująca zatrzymywanie aktualnie nadawanego programu i wznowienia go w dogodnym dla użytkownika momencie. Funkcja ta jest dostępna po wciśnięciu przycisku odtwarzanie/ pauza ( >= ).

**Start Over** - jest to funkcja pozwalająca na obejrzenie od początku aktualnie oglądanego programu. Aby przewinąć nagranie wystarczy użyć przycisków przewijania w tył ( ◄◄ ) lub w przód ( ►► ).

**Catchup TV** - Innowacyjna funkcja, dzięki której możemy oglądać programy nawet sprzed kilku dni (usługa jest dostępna na wybranych kanałach).

Aby obejrzeć program, którego emisja już się zakończyła możemy wybrać z poziomu EPG lub z listy kanałów interesujący nas program, korzystając ze strzałek kierunkowych na pilocie w prawo ( $\rightarrow$ ), lewo ( $\leftarrow$ ), górę ( $\uparrow$ ) i dół ( $\downarrow$ ) zatwierdzając przyciskiem (**OK**). Programy dostępne do odtworzenia oznaczone są ikoną ( $\heartsuit$ ).

**PVR** - Funkcja Nagrywania (Personal Video Recorder) pozwala na nagranie aktualnie oglądanego programu lub zaplanowanie nagrywania dla audycji, której emisja odbędzie się w przyszłości. Do działania tej funkcjonalności niezbędne jest podłączenie pamięci zewnętrznej np. pendrive, karta microSD, dysk twardy. Fiberway gwarantuje poprawność działania w/w funkcji tylko na liście przetestowanych nośników pamięci.

#### Planowanie nagrania z poziomu trybu EPG

Naciśnij przycisk ( EPG ) (oznaczony numerem 11 na pilocie). Wybierz żądany program za pomocą strzałek kierunkowych w prawo ( $\rightarrow$ ), lewo ( $\leftarrow$ ), górę ( $\uparrow$ ) i dół ( $\downarrow$ ). Aby zaplanować nagranie wybranej audycji wciśnij czerwony przycisk funkcyjny na pilocie dekodera.

## Ostatnio dodane

# 14 stycznia, Wtorek 09:05

| I5 listopada     | 15:45 | La semaine de l'eco          | 00:15:00 |
|------------------|-------|------------------------------|----------|
| 🗈 15 listopada   | 15:30 | Le journal                   | 00:00:36 |
| 🕨 15 listopada   | 14:30 | Castle 2. Złamana gałąź      | 00:55:00 |
| F 4 października | 09:10 | Magazyn śledczy Anity Gargas | 00:01:00 |
| [ 🖻 11 września  | 10:15 | Komisarz Alex. W potrzasku   | 00:00:08 |
| [ 🕑 10 września  | 15:30 | Szpital                      | 00:00:17 |
|                  |       |                              |          |

📒 Urządzenie(Wszystko)

Nagrany program będzie można później odtworzyć w Menu dekodera, sekcja Fiberway, opcja DVR.

Po wejściu do opcji DVR wyświetlona zostanie lista nagrań, które można odtworzyć. Znajduje się tam także podgląd aktualnie nagrywanych programów i zaplanowanych nagrań. Wybór odpowiednich opcji menu potwierdzasz przyciskiem ( **OK** ) na pilocie. Czas nagrywania dostosowany jest do ilości miejsca na nośniku pamięci.

By wyjść z menu, wciśnij przycisk ( **BACK** ) na pilocie lub naciśnij klawisz ( **HOME** ) aby powrócić do oglądania telewizji.

#### EPG

EPG - Elektroniczny Przewodnik po Programach (Electronic Program Guide) pozwala użytkownikowi na sprawdzenie ramówki wszystkich kanałów, zaplanowanie nagrywania wybranych programów, a także oglądanie programów, które już zakończyły swoją emisję.

Aby skorzystać z funkcji, należy wybrać przycisk ( **EPG**) na pilocie. Następnie korzystając ze strzałek kierunkowych na pilocie w prawo ( $\rightarrow$ ), lewo ( $\leftarrow$ ), górę ( $\uparrow$ ) i dół ( $\downarrow$ ), można poruszać się po menu, a wciskając przycisk (**OK**) wejść w szczegółowe opcje danego programu. Tam też znajduje się możliwość nagrania audycji. Aby wyjść z trybu EPG, należy wcisnąć przycisk (**BACK**) na pilocie.

#### Wszystkie kanały

| 1 |              | TVP 1 HD<br>Korona królów                         | ⊛12+  |     |
|---|--------------|---------------------------------------------------|-------|-----|
| 2 | TYP 2 25     | TVP 2 HD<br>Pytanie na śniadanie                  | ®12+  | -   |
| 3 |              | TVN HD<br>Dzień Dobry TVN                         | ⊛12+  | 010 |
| 4 | <b>O</b> thi | TVN 7 HD<br>Ukryta prawda                         | ⊚♡12+ | h   |
| 5 | à.           | <b>TTV HD</b><br>Damy i wieśniaczki. Ukraina 4    | ⊚12+  |     |
| 6 |              | POLSAT HD<br>Malanowski i partnerzy               | ®12+  |     |
| 7 | 200 MB       | POLSAT 2 HD<br>Drwale i inne opowieści Bieszczadu | ⊚12+  |     |
|   |              | Sortowanie                                        |       |     |

# 14 stycznia, Wtorek 09:15

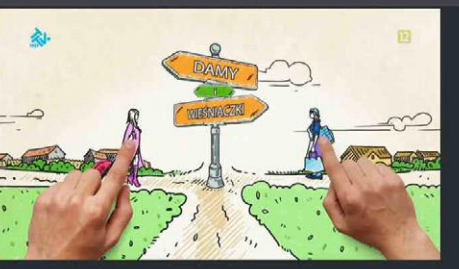

08:35 - 09:35 Ukryta prawda 09:35 - 10:40 Ukryta prawda 10:40 - 11:00 Mango 11:00 - 11:45 Idealna niania 3

Menu

#### Lista kanałów

Aby wyświetlić listę kanałów naciśnij dwukrotnie przycisk (**OK**) na pilocie od dekodera. Naciskając strzałkę w lewo ( $\leftarrow$ ) uzyskasz dostęp do kategorii programów. Naciskając strzałkę w prawo ( $\rightarrow$ ) uzyskasz dostęp do EPG. W trakcie wyświetlania listy kanałów, poza informacjami na temat aktualnie emitowanych audycji i czasu ich trwania dostępne są dodatkowe opcje po naciśnięciu przycisków funkcyjnych.

| Wszy | /stkie      | kanały                                 |                                                                              |              | 14 stycznia                             | , Wtorek       | 09:15 |  |
|------|-------------|----------------------------------------|------------------------------------------------------------------------------|--------------|-----------------------------------------|----------------|-------|--|
|      | 11/10/1 500 | TVP 1 HD<br>Korona królów              |                                                                              | ⊚12+         | Mar                                     | and the second |       |  |
| 2    |             | TVP 2 HD<br>Pytanie na śniadanie       |                                                                              | ⊚12+         | (P)                                     |                |       |  |
| 3    |             | TVN HD<br>Dzień Dobry TVN              |                                                                              | ⊚12+         |                                         |                |       |  |
|      |             | TVN 7 HD<br>Ukryta prawda              | <ul> <li>☑ Ulubione</li> <li>☑ Czarna list</li> <li>☑ Ukryj zablo</li> </ul> | a<br>okowane | 8:35 - 09:35                            |                |       |  |
| 5    | <b>念</b> ·  | TTV HD<br>Damy i wieśniaczki. Ukra     | aina 4                                                                       | ⊚12+         | Ukryta prawda<br>09:35 - 10:40          |                |       |  |
| 6    |             | POLSAT HD<br>Malanowski i partnerzy    |                                                                              | ⊚12+         | Ukryta prawda<br>10:40 - 11:00<br>Mango |                |       |  |
| 7    |             | POLSAT 2 HD<br>Drwale i inne opowieści | Bieszczadu                                                                   |              | 11:00 - 11:45<br>Idealna niania 3       |                |       |  |
|      |             |                                        |                                                                              |              |                                         |                |       |  |

(ZIELONY) Sortowanie - pozwala posortować kanały na liście wg. następujących kluczy: sortuj wg. numeru kanału (1-9); sortuj wg. numeru kanału (9-1); sortuj wg. nazwy kanału (A-Z); sortuj wg. nazwy kanału (Z-A); (NIEBIESKI) Menu - pozwala:

- 1. dodać kanał do ulubionych (wybierz ( **OK** ) na pilocie, aby oznaczyć), Ulubione kanały wyświetlane są w kategorii Ulubione na liście kategorii. Aby usunąć kanał z ulubionych ponownie oznacz wybrany kanał.
- dodać kanał na czarną listę (wybierz (OK) na pilocie, aby oznaczyć). Stacje objęte blokadą zostaną oznaczone symbolem "któdki". Aby usunąć kanał z ulubionych ponownie oznacz wybrany kanał. Obsługa czarnej listy znajduje się w Menu dekodera, opcja Bezpieczeństwo.
- 3. ukryć zablokowane kanały oznaczone czarną listą. Nie będą wyświetlane na liście kanałów.

#### Ustawienia - BEZPIECZEŃSTWO

Opcja "Bezpieczeństwo" pozwala zabezpieczyć wybrane przez nas kanały przed dostępem (funkcja blokady rodzicielskiej). Sposób blokowania wybranych kanałów został opisany w rozdziale "Lista kanałów". Odblokowanie programu będzie możliwe po podaniu kodu PIN. W tym celu naciśnij przycisk (**Ustawienia**) na pilocie następnie przejdź za pomocą strzałek kierunkowych do zakładki "Bezpieczeństwo".

| Bezpieczeństwo                                                                                   |     | 14 stycznia, Wtorek     | 09:05     |
|--------------------------------------------------------------------------------------------------|-----|-------------------------|-----------|
| Bezpieczeństwo:                                                                                  |     | Wył                     | >         |
| Limit czasu automatycznego blokowania:                                                           |     | Po 10 minutach          |           |
| Zablokuj kanały:                                                                                 |     | Tylko na czarnej liście |           |
| Zablokuj kanały dla dorosłych:                                                                   |     | Wyłączono               | 1         |
|                                                                                                  |     |                         | né sek fi |
|                                                                                                  |     |                         |           |
|                                                                                                  |     |                         |           |
|                                                                                                  |     |                         | 11-19 1   |
|                                                                                                  |     |                         | e hand    |
|                                                                                                  |     |                         |           |
|                                                                                                  |     |                         |           |
| Włącz zabezpieczenia, aby zablokować niektóre aplikacje i k<br>Musisz ustawić kod odblokowujący. | ana | ły telewizyjne.         | ÷.        |
|                                                                                                  |     |                         |           |
|                                                                                                  |     |                         |           |

Aby włączyć blokadę rodzicielską ustaw opcję "Bezpieczeństwo" na "Wł" wybierając strzałkę w prawo ( $\rightarrow$ ) lub lewo ( $\leftarrow$ ). Dekoder poprosi o ustawienie "Kodu bezpieczeństwa". Z klawiatury numerycznej wpisz Kod bezpieczeństwa i zatwierdź przyciskając (**OK**).

Z dodatkowych opcji na liście kanałów wybierz, które kanały mają być blokowane. Ustawienie "Limit czasu automatycznego blokowania" pozwala wybrać czas, po którym kanał ponownie, samoczynnie się zablokuje. Ustawienie "Zablokuj kanały" w pozycji "Tylko na czarnej liście" pozwala zablokować kodem bezpieczeństwa kanały znajdujące się na czarnej liście. Ustawienie "Zablokuj kanały dla dorosłych" pozwala dodatkowo zablokować kanały z uwagi na kategorię wiekową.

UWAGA! Nie wszystkie kanały emitują informację o kategorii wiekowej.

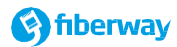

#### Ustawienia – EKRAN

| Ekran                                       | 28 maja, Czwartek 08:38 |
|---------------------------------------------|-------------------------|
| Format HD:                                  | < Automatyczne >        |
| Format SD:                                  | Automatyczne            |
| Proporcje:                                  | Oryginalny              |
| HDMI RGB:                                   | Wł                      |
| Automatyczna liczba klatek na sekundę HDMI: | Wł                      |
| Synchronizuj tryb czuwania z telewizorem:   | Wł                      |
| HDMI-CEC:                                   | Wł                      |
| Tryb HDMI-CEC:                              | Playback                |

Rozdzielczość wyświetlacza HD.

Opcja "Ekran" daje dostęp do następujących ustawień:

- "Format HD" pozwala ustawić format i rozdzielczość wyświetlanego obrazu. (Zalecana opcja to "Automatycznie").
- "Format SD" pozwala ustawić format wyświetlanego obrazu na wyjściu analogowym AV. (Zalecana opcja to Automatycznie").

"Proporcje" - pozwala określić współczynnik proporcji dla wideo.

"HDMI RGB" - pozwala wymusić przestrzeń kolorów RGB na wyjściu HDMI

"Automatyczna liczba klatek na sekundę HDMI" - automatycznie dopasowuj szybkość klatek TV do wyświetlanej zawartości

"HDMI-CEC" - obsługa standardu HDMI-CEC (Anynet+, SimLink, BRAVIA Link). Umożliwia sterowanie zgodnymi telewizorami za pomocą pilota.

"Tryb HDMI-CEC" - (Zalecana opcja Playback).

"Synchronizuj tryb czuwania z telewizorem" - pozwala na automatyczne przejście dekodera do trybu czuwania po wyłączeniu telewizora.

14 stycznia, Wtorek 09:04

#### Ustawienia - WYGLĄD

# Wygląd

| Animacje interfejsu użytkownika:           | < Wł >   |
|--------------------------------------------|----------|
| Wyświetl numery kanałów:                   | Wł       |
| Wyświetl ikony kanałów:                    | Wł       |
| Przewijanie listy w pętli:                 | Wł       |
| Lista kanałów telewizyjnych z podglądem:   | Wł       |
| Tryb kursora w telewizorze:                | Wył      |
| Ustawienia kolorów interfejsu użytkownika: | Domyślne |
| Tło:                                       | Wył      |
| Overscan TV:                               | Ustaw    |
|                                            | Pomoc    |
|                                            |          |

Włącz/wyłącz animacje elementów okien i elementów interfejsu użytkownika.

Opcja "Wygląd" daje dostęp do następujących ustawień:

"Animacje interfejsu użytkownika" - włącz/wyłącz animacje okien i elementów interfejsu użytkownika.

"Wyświetl numery kanałów" - włącz/wyłącz wyświetlanie numerów kanałów.

"Wyświetl ikony kanałów" - włącz/wyłącz wyświetlanie ikon kanałów.

"**Przewijanie listy w pętli**" - po włączeniu wszystkie listy mogą być przewijane w nieskończoność w obu kierunkach.

"**Lista kanałów telewizyjnych z podglądem**" - jeśli ta opcja jest włączona, lista kanałów w aplikacji odtwarzacza TV będzie wyświetlać podgląd wideo.

**"Tryb kursora w telewizorze"** - zmienia działanie przycisków nawigacyjnych. Po włączeniu przycisku w lewo/w prawo będzie regulował głośność, a przycisk w górę/w dół będą przełączać kanały w telewizorze.

"**Ustawienia kolorów interfejsu użytkownika**" - pozwala wybrać motyw kolorystyczny interfejsu użytkownika.

"Tło" - pozwala wybrać rodzaj tła interfejsu użytkownika

"Overscan TV" - pozwala skalibrować wyświetlanie interfejsu użytkownika.

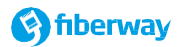

#### **Ustawienia - SYSTEM**

| System                      | 14     | stycznia, Wtorek | 09:04    |
|-----------------------------|--------|------------------|----------|
| Język systemu:              |        | Polski           | >        |
| Format czasu:               |        | 24h              | 2890<br> |
| Automatyczny tryb czuwania: |        | Wyłączono        |          |
| Domyślny język audio:       |        | Polski           |          |
| Domyślny język napisów:     |        | Wyłączono        |          |
| Cyfrowe wyjście dźwięku:    |        | РСМ              |          |
|                             | Spraw  | vdź aktualizacje |          |
|                             | Inforn | nacje            |          |
|                             |        |                  |          |
|                             |        |                  |          |

Wybierz główny język interfejsu użytkownika.

Opcja "System" daje dostęp do następujących ustawień:

"Język systemu" - pozwala wybrać główny język interfejsu użytkownika.

"Format czasu" - pozwala wybrać domyślny format czasu 24h lub 12h.

"Automatyczny tryb czuwania" - pozwala ustawić czas, po którym dekoder przełączy się w tryb czuwania. "Domyślny język audio" - preferowany język audio, jeżeli audycja ma wiele języków.

"Domyślny język napisów" - pozwala na stałe włączenie napisów i ustawienie ich preferowanego języka. "Cyfrowe wyjście dźwięku" - wyjściowy format dźwięku dla wyjścia HDMI i S/PDIF. W trybie "PCM" dekoder dekoduje audio do formatu nieskompresowanego przed wysłaniem go na wyjście. W trybie "Przelotowe" dekoder wysyła audio bez dekodowania (zalecana opcja to "PCM").

"Sprawdź aktualizacje" - pozwala sprawdzić najnowsze aktualizacje oprogramowania dla dekodera.

"**Informacje**" - wyświetla informacje o dekoderze takie jak wersja oprogramowania czy stan połączenia sieciowego.

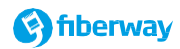

#### S.INFO – informacje systemowe

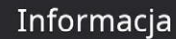

Model: TVIP S-Box v.530 (S530) Adres MAC: 10:27:BE:34:14:E1 Sieć: Ethernet(połączono), 100 Mbit/s Adres IP: 10.55.3.194 Typ systemu operacyjnego: linux-qt Typ aktualizacji: linux-qt/release Wersja oprogramowania: 4.3.10 (0.1.0-Fiberway) od 27.01.2020 Dostawca: Fiberway

Menu serwisowe S.INFO wyświetla podstawowe informacje diagnostyczne. Aby wywołać menu naciśnij w dowolnym momencie przycisk **( S.INFO lub FN )** na pilocie dekodera. Informacje tam zawarte mogą być potrzebne podczas kontaktu z naszym Działem Wsparcia Technicznego.

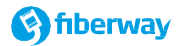

#### Rozwiązywanie problemów

W razie problemów z prawidłowym działaniem dekodera, spróbuj wykonać następujące czynności:

- 1. Sprawdź, czy wszystkie kable są poprawnie podłączone czy nie są uszkodzone i czy nie wysunęły się z gniazd.
- 2. Sprawdź, czy telewizor jest ustawiony na wyświetlanie sygnału z odpowiedniego źródła.
- 3. Uruchom ponownie dekoder odłączając go na chwilę od zasilania lub z użyciem kodu serwisowego → S.INFO, 1, 9, S.INFO.
- 4. Zrestartuj ustawienia rozdzielczości do domyślnych (tryb automatyczny) przy użyciu kodu → S.INFO, 1, 8, S.INFO
- 5. Sprawdź baterie w pilocie (po wciśnięciu przycisku na pilocie lampka na dekoderze i pilocie powinna migać).

UWAGA: Kody serwisowe należy wprowadzać naciskając kolejno przyciski na pilocie. Nie należy naciskać kilku klawiszy jednocześnie.

Jeżeli żadna z czynności nie przyniosła skutku skontaktuj się z Biurem Obsługi Klienta:

#### Biuro Obsługi Klienta:

Pl. Kazimierza Wielkiego 11 32-005 Niepołomice pon-pt: 9:00 - 18:00 sob: 9:00 - 15:00 telefon: 123 12 12 13 wew. 1 e-mail: biuro@fiberway.pl Dział Techniczny: Pon.-sob.: 08:00 - 20:00 Niedz.: 08:00 - 16:00 telefon: 123 12 12 13 wew. 2 e-mail: <u>serwis@fiberway.pl</u>